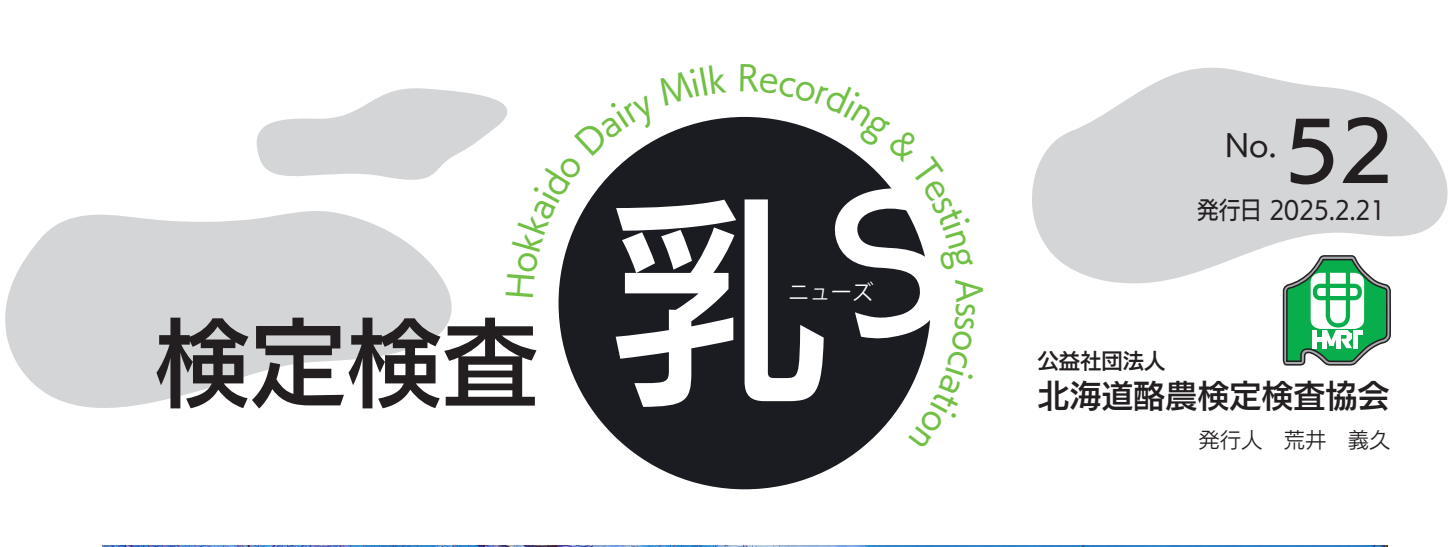

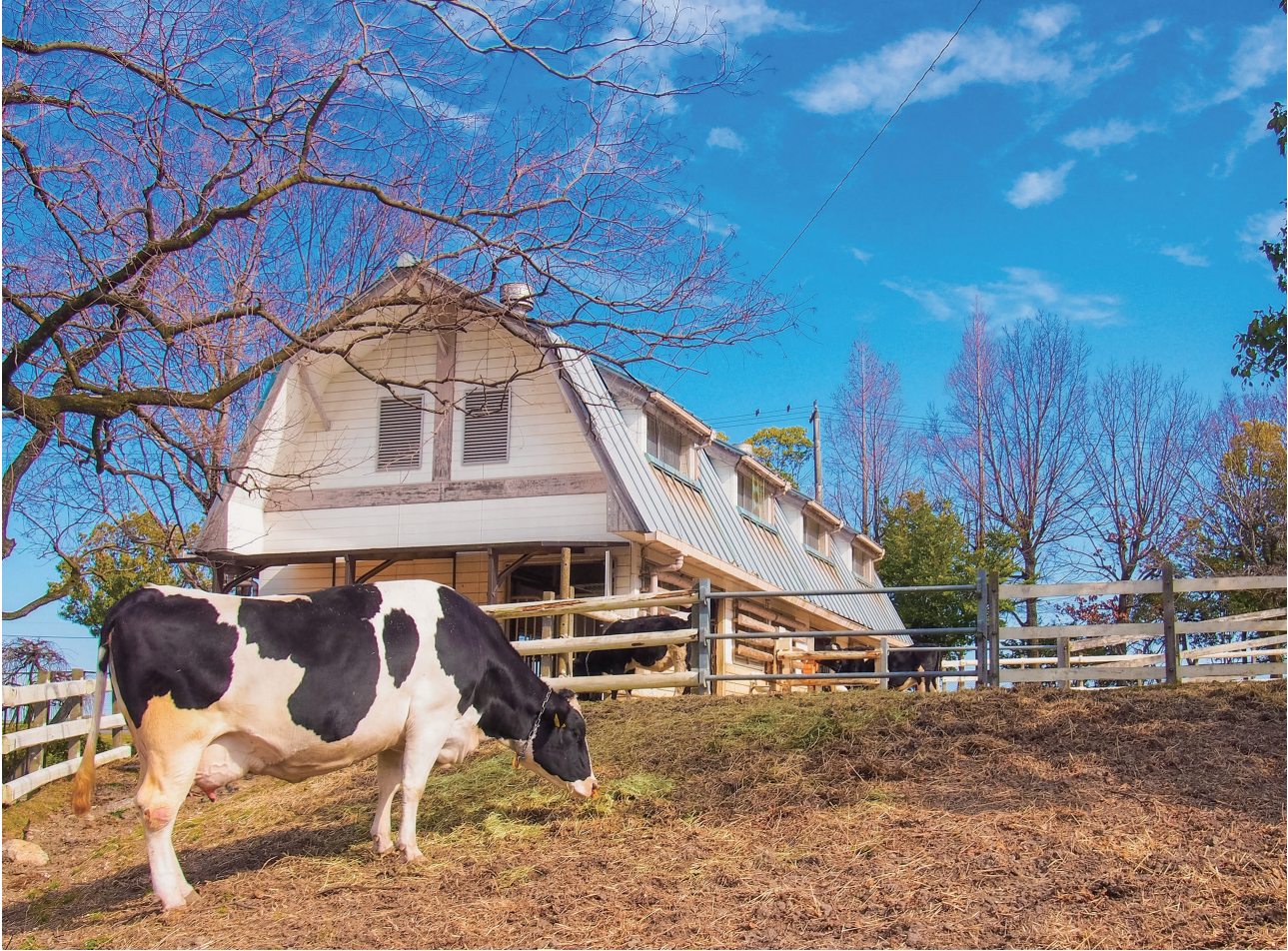

## 検定・検査情報の活用が、あなたの明日を支えます!

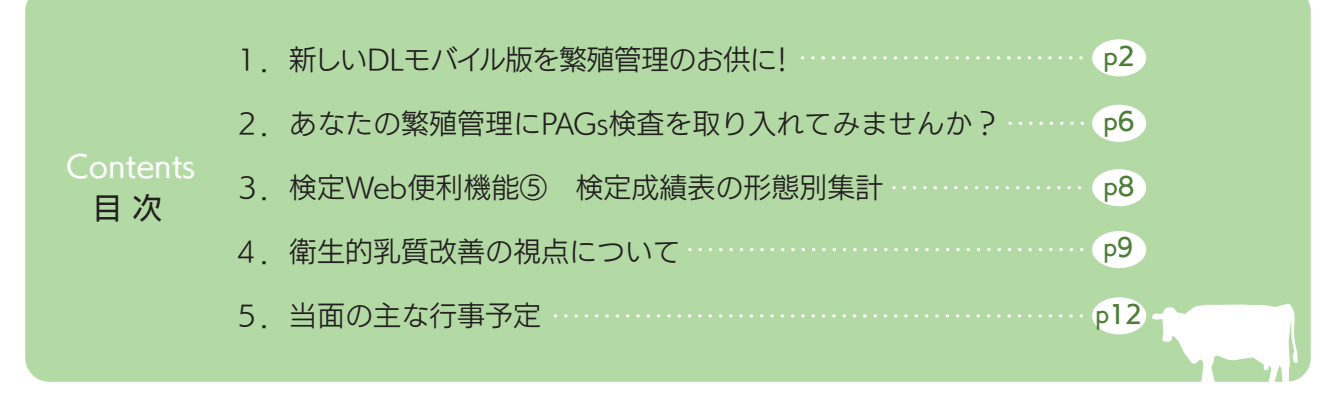

#### https://www.hmrt.or.jp

# 新しいDLモバイル版を繁殖管理のお供に!

道内の約1,500農場で利用されているWebシステムDL。 このたび、牛舎や出先での利用に特化した「モバイル版」を大幅リニューアルしました。 ユーザーの皆さんからのご要望が詰まった「新しいモバイル版」。ぜひお試しください!

### 🔃 牛群検定 Webシステム DL は こんなシステム

### ✔ 頑張らなくても続けられる。挫折しない!

ご自身の入力だけではなく、異動記録・繁殖記録などが自動で反映されます。

#### ✓ 情報共有がスムーズに!

家族・従業員・支援者、皆さまで使えます。検定に加入していれば無料です。

#### ✓ 作業負担の軽減も期待!

入力した繁殖記録は検定記録に反映できます。PAGs検査の申込みも簡単です。

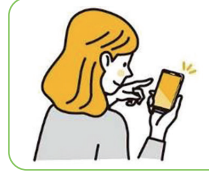

面倒な手続きは一切不要! 必要なのは、検定組合から届いた ID・パスワードとあなたの携帯端末だけ! 早速ログインしてみましょう! 接続先: https://nyuken.hmrt.or.jp/dlmoba/

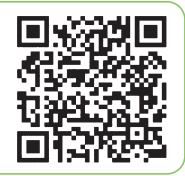

両面イメージ

### りニューアル版の見どころ紹介!

今回の改修では、画面の文字やグラフを拡大して見やすくし、操作がよりシンプルになるようにレイアウト等を見直しました。

ここからは、新しいモバイル版の機能を確認していきましょう。

#### モバイル版メニュー

|           | メイン画面    | 現在の牛群構成、繁殖ステージ別頭数を確認できます。<br>「本日の要確認牛」は農場内のタスク管理におすすめです。 |
|-----------|----------|----------------------------------------------------------|
|           | 個体情報     | 繁殖記録、個体メモなどを閲覧、入力する画面です。<br>検定記録なども確認できます。               |
| a         | バルク      | バルク成績(出荷乳量、乳成分など)を確認できます。<br>出荷ごと/旬検査ごとに自動で更新されます。       |
| 0         | 問題牛の追跡   | 体調や繁殖成績の悪い牛を抽出、しっかりマークできます。 🖒 4                          |
| à         | PAGs対象一覧 | PAGs 検査の対象牛をリストアップ。<br>簡単な操作で申込みができます(当会検査地区のみ対象)。       |
| Y,        | PAGs検査履歴 | PAGs 検査の結果を申込日単位、牛別に確認できます。<br>(当会検査地区のみ対象)              |
| =@<br>111 | レポート帳票   | 検定成績表やレポート9点を PDF 形式で確認できます。<br>飼養管理の点検にご利用ください。         |
| îîî       | トレンド     | 13 点のグラフで農場の変化を確認できます(繁殖・生産・バルク)。                        |

# メイン画面

メイン画面では、現在の牛群構成、繁殖ステージ別頭数、本日の要確認牛を確認できます。 「本日の要確認牛」欄は「やることリスト」。観察ターゲットが毎日リストアップされるの で、ご家族・従業員とのタスク共有にご利用ください。 

検定検査

2025. 2. 21 No. 52

| 目の前の牛を調べる 個体識別番号(拡大4桁でも可)                                                                                                    |              | 繁殖管理ボードの<br>牛の一覧を確認 | )イメ-<br>!                                   | -ジ    | শে  | C    |               | 2    |  |  |  |
|----------------------------------------------------------------------------------------------------|--------------|---------------------|---------------------------------------------|-------|-----|------|---------------|------|--|--|--|
| 豆球 U/C 宮 理 留 与 C 午 を 快 楽 U ま 9 。       確認 U た い 繁殖 ステージを タップ すると、該         一覧画面に遷移、個体情報まで確認できます。         一覧画面に遷移、個体情報まで確認できます。 |              |                     |                                             |       |     |      |               |      |  |  |  |
| 個体表示形式 💿 個体識別番号 🔵 管理                                                                                                    | 番号           |                     |                                             |       |     |      |               |      |  |  |  |
| ♀ 個体識別番号                                                                                                    | 検索           | 並び替え:               |                                             |       |     |      | 显順、           |      |  |  |  |
| •                                                                                                    | ++ L         | 検索条件を               | 検索条件を表示                                     |       |     |      | 2170          |      |  |  |  |
| 前養頭数 <b>920</b> 頭 <u>柔旭官理レ</u>                                                                                                 |              |                     |                                             | PAG   |     |      | s検査リスト表示      |      |  |  |  |
| 現在の牛群情報                                                                                                    | ·····        | 個体識                 | 引番号 産                                       | 次授精   | 分娩  | 授精 5 | 妊鑑<br>対象 再発注加 | 意 警告 |  |  |  |
| 未授精生 (未経産) 146頭                                                                                                    |              | 90013-2             | <b>991</b> -2 2                             | 2     | 315 | 27   | 1/24          | 4 0  |  |  |  |
|                                                                                                    |              | 90013-2             | 115-2 2                                     | 1     | 101 | 27   | 1/24          | 4 0  |  |  |  |
| <b>未授精牛</b> (経産) 74頭                                                                                                    |              | ップで画面遷移 90013-2     | <b>184</b> -8 1                             | 5     | 259 | 27   | 1/24          | 4 0  |  |  |  |
|                                                                                                    |              | 90013-2             | 210-4 1                                     | 5     | 175 | 27   | 1/24          | 4    |  |  |  |
|                                                                                                    | , Thu)       | 90013-3             | 8017-8 s                                    | 2     | 115 | 28   | P1 1/2        | 3    |  |  |  |
| 妊娠牛 (経産・乾乳前) 99 <b>回</b>                                                                                                    |              | 90013-3             | 170-0                                       | 3     | 179 | 28   | P1 1/2        | 3    |  |  |  |
| <b>杠框件</b> (八條文字) 117页                                                                                                    |              | 90013-3             | 198                                         | 5     |     | 20   | 1/2           | 3    |  |  |  |
|                                                                                                    |              | 90013-2             | 90013-2 牛番号をタッフ                             |       |     |      | E 123         | 3    |  |  |  |
| 本日の要確認生                                                                                                    |              | 90013-2             | 個体画                                         | 面()   | 欠ペ  | ージ)  | 1/2           | 3    |  |  |  |
| 前日 2025/01/09 翌日                                                                                                    |              | L                   |                                             |       |     |      |               |      |  |  |  |
| 発情調査 4 頭                                                                                                    | ~            |                     | 灶蓋予疋                                        |       |     |      | 7 顕           | ~    |  |  |  |
| 発情確認 18 頭                                                                                                    | ~            |                     | 乾乳予定         3 頭           分娩予定         5 頭 |       |     |      |               | ~    |  |  |  |
|                                                                                                    |              |                     |                                             |       |     |      |               | ^    |  |  |  |
| 妊鑑予定 7頭                                                                                                    | ~            | 拡大4桁                | 産次                                          | 7定日   |     | 產子性  | 青報            |      |  |  |  |
| 訪到又宁 4 西                                                                                                    |              | 2137                | 1 (                                         | )1/09 |     |      | 우             |      |  |  |  |
| キムナレゴノルニ 3 3項                                                                                                    | Ť.           | 3025                | 2 (                                         | 01/08 |     | 黒    | 우             |      |  |  |  |
| 分娩予定 5 頭                                                                                                    | 分娩予定 5 頭 次 🖉 |                     |                                             | 01/08 |     | 黒    | 우             |      |  |  |  |
|                                                                                                    |              | ックした頃日   3113       | (                                           | 01/08 |     |      |               |      |  |  |  |
| アラーム登録牛 7件                                                                                                    |              | 3137                | (                                           | 01/08 |     |      | 우             |      |  |  |  |
|                                                                                                    |              |                     | アラーム                                        | 登録4   | Þ   | ;    | 7件            | ^    |  |  |  |
| 3 本日のタスクを漏れなく                                                                                                    | 確認!          | 拡大4桁                | アラーム                                        |       |     |      |               |      |  |  |  |

### 半口のダメンを漏れるく唯認!

繁殖イベントの予定牛※1、事前に予定を登録した「アラーム 登録牛」※2をお知らせします。 実績報告(例:乾乳予定→乾乳報告)を行うと、リストから牛

の表示が消えていくので、作業漏れの防止にも役立ちます。

表示順は、個体番号/予定日のどちらかを選択できます。

※1:各予定日の±3日の牛を表示します(条件設定で変更可) ※2:アラーム情報は「個体情報」画面で登録できます

1790

1790

2110

2203

2954

2997

3093

発情注意

PAG検査

3回目(スタートパック-2)

2回目(スタートパック-1)

3回目(スタートパック-2)

抗生物質残留検査

抗生物質残留検査

いき 個体情報

「個体情報」は他のほとんどの画面とリンクし、一番多く利用されている画面です。 ここでは、繁殖記録の閲覧を中心に、各種情報の入力やPAGs検査の申込みを行えます。 牛の健康状態(検定成績)、遺伝評価値も一緒に確認できるので、獣医さん・授精師さんに対応される場面でもお役に立てると思います。

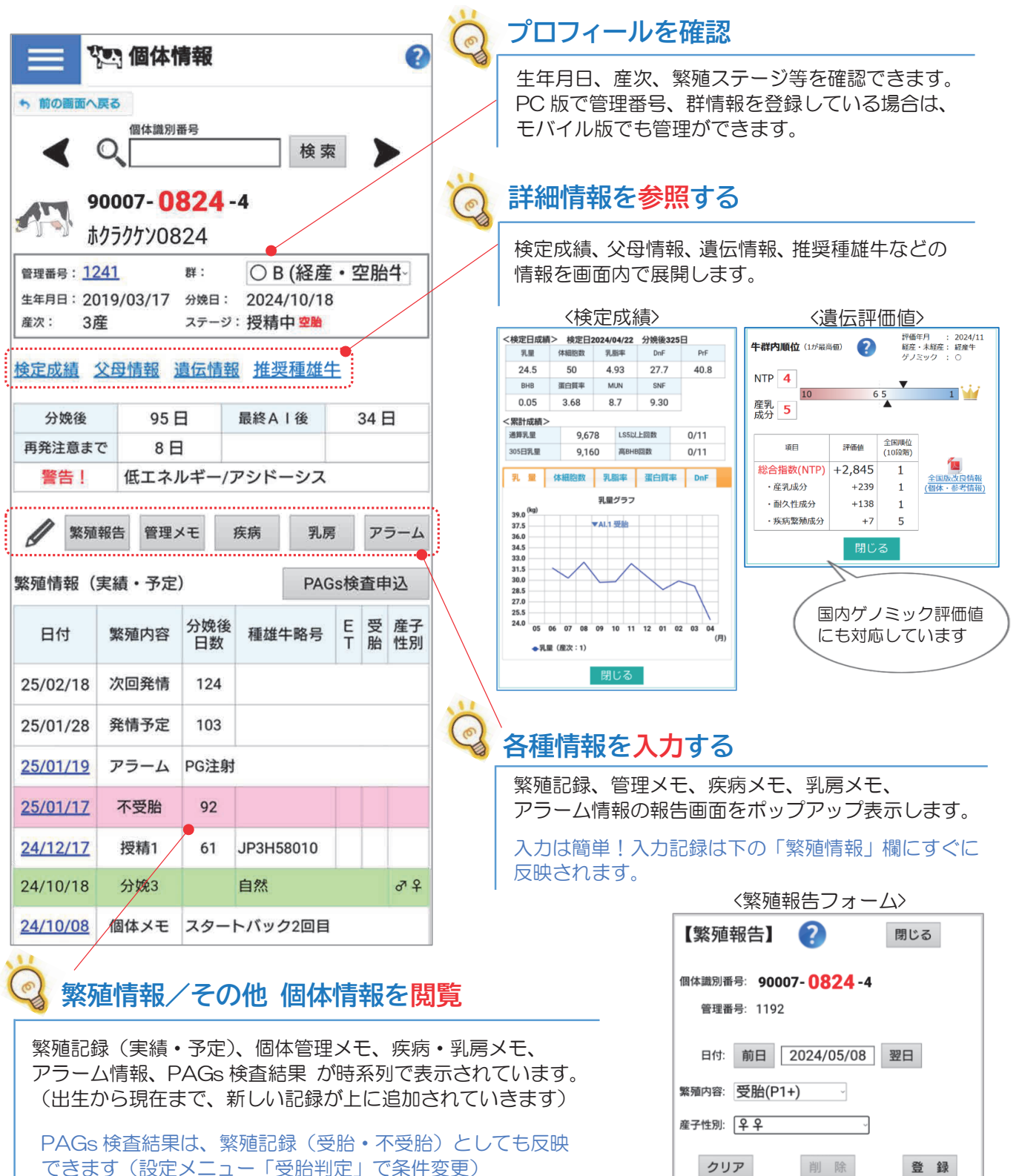

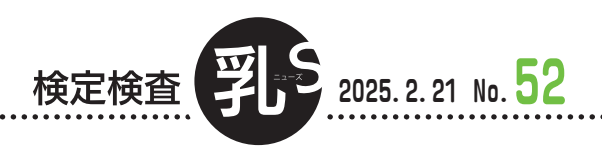

前日 2025/01/09

年度

2024年度

前年同旬

前年対比

乳成分履歴

~ 定期検査日のみ

体細胞

千/ml

96

57

58

84

87

87

85

120

生菌数

万/ml

0.1

0.1

0.1

0.1

0.1

0.1

0 1

出荷乳量

8,294

8,147

8,083

10,309

8.748

8,887

9,151

0 522

スクロールしてご覧ください

2

翌日

200.952.3 ka

224,318.3 kg

乳脂率

4.10

4.04

4.00

4.15

4.01

乳成分グラフ

表示値の変更

DnF

28.6

28.0

27.0

26.4

27.2

27.2

207

89.6 %

1-12月

🚚 バルク

日付:

缶番号: [9998]

累計乳量:

出荷日グラフ

表示日:

日付

24/11/26

24/11/12

24/11/06

24/10/23

<mark>24</mark>/10/15

24/10/03

24/09/25

24/00/11

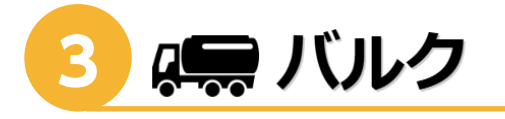

画面の上部では、選択した期間の累計乳量、前年の乳 量、前年対比(%)を確認できます。

画面下部の出荷乳量や乳成分の検査結果は、時間の流れ に沿って上の行に追加されていきます。

数字ばかりでピンとこない!という方は「乳成分グラ フ」ボタンを押して視覚的に確認してみましょう。

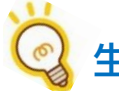

### 生産動向を把握

「年度」または「1-12月」の累計の出荷乳量を確認、 前年の同期と比較もできます。 日付(年月日)を変えて、過去の年度も確認できます。

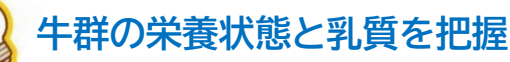

過去からの検査結果を時系列で表示しています。 表示する検査項目を選択することもできます。

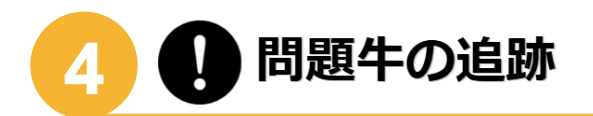

「問題牛の追跡」画面では最新の 検定日成績で問題牛をリストアップ します。

リストアップされた牛をしっかり 観察し、次回の検定日までに対策を 打っていきましょう!

また、システム内の現在の繁殖情 報、入力したメモ情報※からも問題 牛がリストアップされます。

※「治療中の疾病記録」「要注意分房」 のある牛を「メモ登録牛」欄から 確認できます。

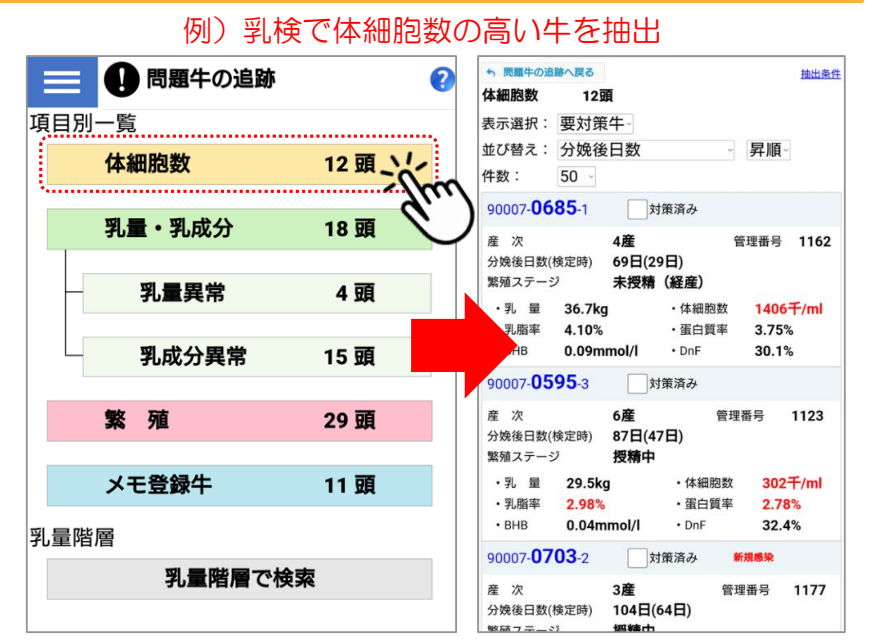

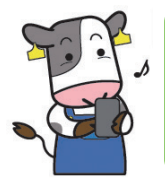

ここまで、新しいモバイル版をダイジェストでご紹介してきました。 これまで使っていなかった方や「一度ログインしたけどそれっきり」という方 もこの機会にぜひお試しください!皆さまのご利用を心からお待ちしています!

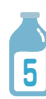

### あなたの繁殖管理に PAGs 検査を取り入れてみませんか?

道内のPAGs検査は2017年頃から普及が始まり、現在では生乳出荷農家の4割以上で利用されています。

搾乳時の乳汁で妊娠確認ができること、牛の保定作業が不要なこと等の理由から、牛・人の両方 に負担のかからない確認方法として好評いただいております。

今回は当会検査地区で行う<u>乳検サンプルを使った**PAGs検査オプション**とご自身でサンプルを採取する依頼検査のご紹介です。まだ、PAGs検査をご利用されていない方はこの機会に始めてみませんか?</u>

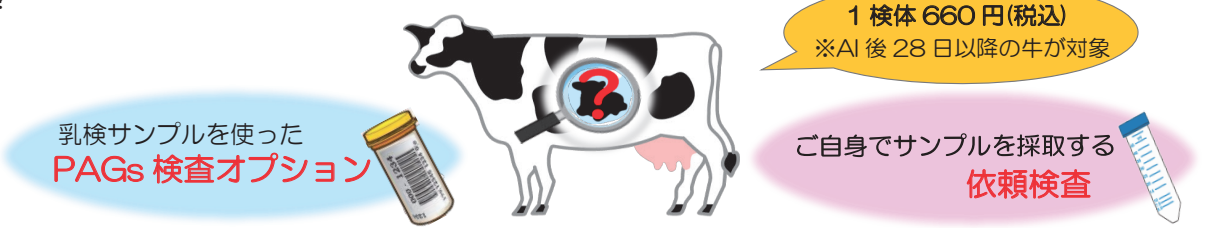

### PAGS 検査の精度は高い!

当会調べでは、プラスの的中率が約95%、<u>マイナスの的中率が約99%</u>となっており、特にマイナ スの的中率が高く、<u>PAGs検査は空胎確認に適した検査</u>と言えます。

流産・胚死滅が発生して間もない牛は、乳中のPAGsレベルが急に下がらないため、「+」と判定 されることがあります。

こうした空胎が疑われる牛には、下の検査結果リストのように警告の項目に「**\*」マーク**を表示してお知らせしますので、判定保留牛と同様に再検査をご検討ください。

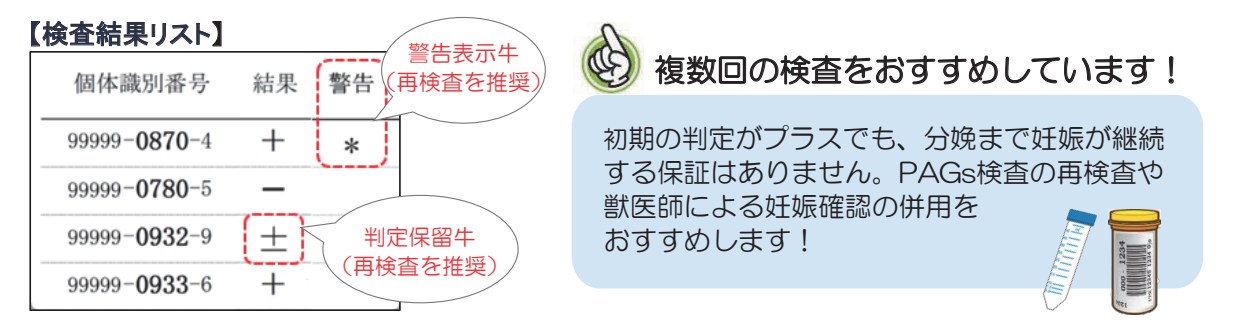

### 農場の作業はほぼゼロ!【乳検 PAGs 検査オプション】

「妊娠確認をできるだけ省力化したい方」におすすめの方法です。

検査には検定員が採取する乳検サンプルを使うため、ご自身でのサンプル採取は不要です。 利用開始時に検査したい区分(下図)を選択すると、立会時に該当牛が自動的にピックアップされ ます。複数の区分も選択可能ですので、獣医師・授精師と相談し、農場にあった組み合わせを検討し

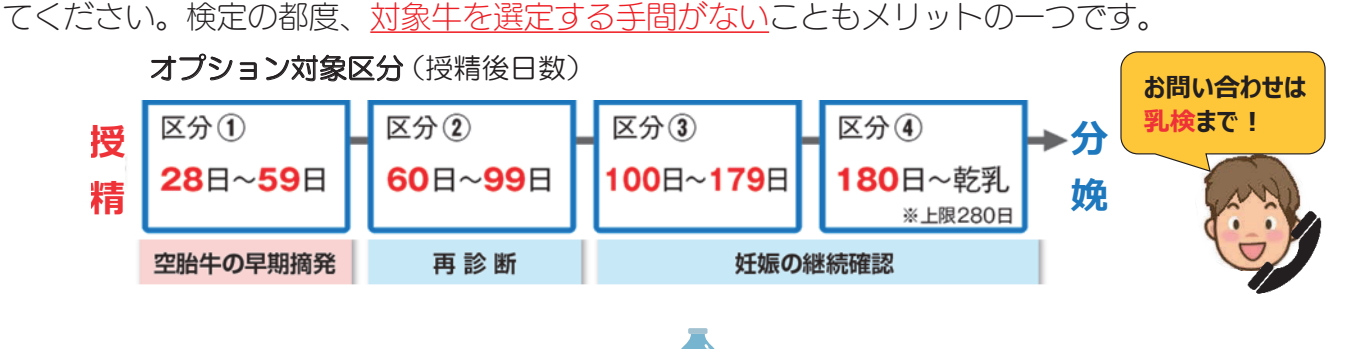

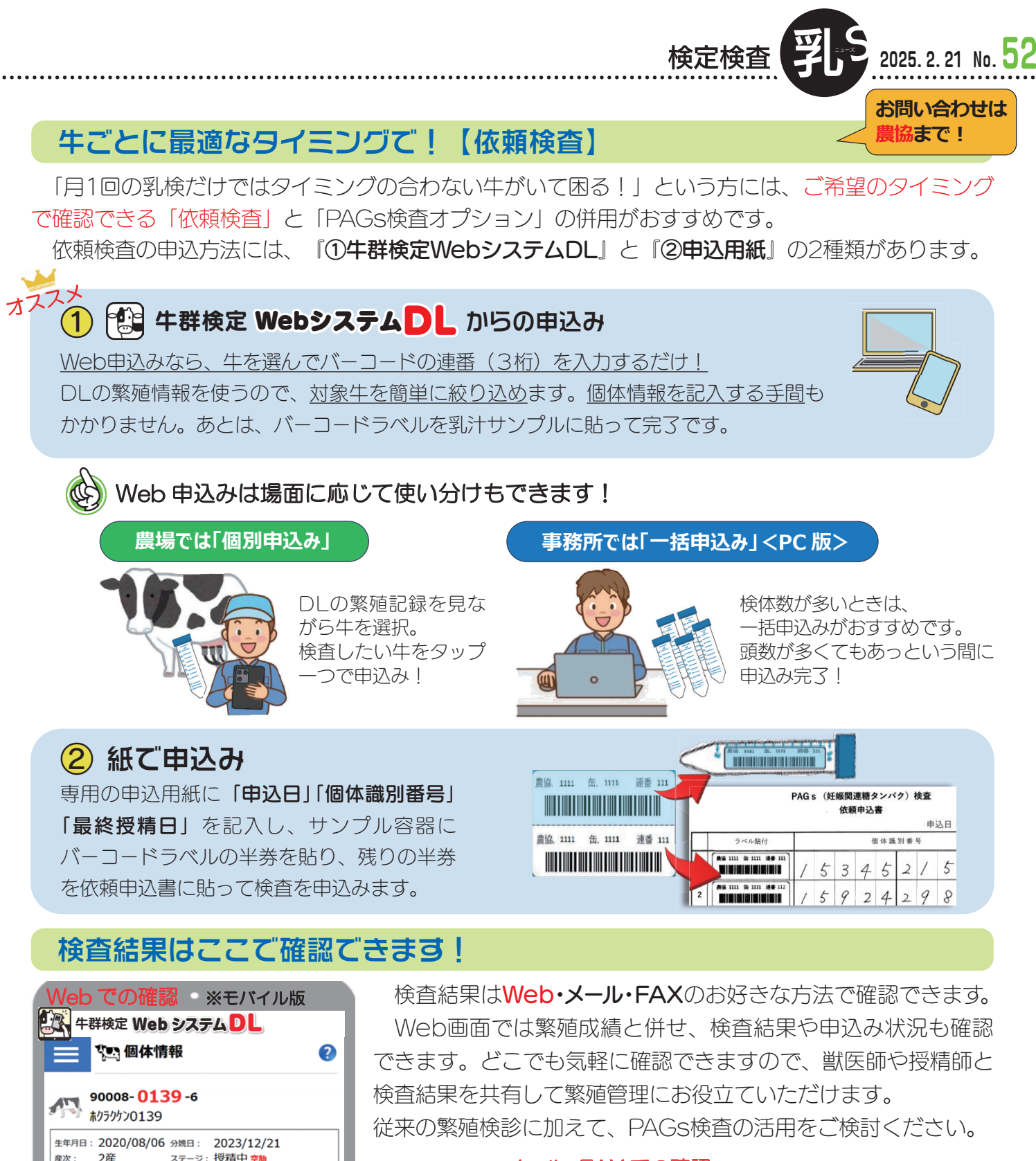

#### メール・FAX での確認

繁殖情報(実績·予定)

24/05/13 次回発情

24/04/22 発情予定

繁殖内容

不受胎

授精1

分娩2

乾乳

日付

24/04/19

24/03/11

23/12/21

23/10/25

分娩後

日数

145

124

82

335

PAGs椅

種雄牛略号

PAGs検査 -(AI後:39日-0,021)

自然

1P3H5801

| 查申込 4 (1) (1) (1) (1) (1) (1) (1) (1) (1) (1) | このホタノで<br>固別に申込み! | PAGs検査統<br>北盛検乳牛検定:<br>9999999 北盛検<br>種別:依頼検査<br>合計本数 30本 | 結果リス<br><sup>組合<br/>牧場</sup><br>(+:21本 | ト  | î (+) : | 2本 — : | 6本 | ± : 1本 | 受付日<br>検査日<br>(<br>検査不能 | : 2024,<br>: 2024,<br>1 /<br>: 0本 | /07/03<br>/07/03<br>2 ) |
|-----------------------------------------------|-------------------|-----------------------------------------------------------|----------------------------------------|----|---------|--------|----|--------|-------------------------|-----------------------------------|-------------------------|
|                                               |                   | 個体識別番号                                                    | 管理番号                                   | 缶  | 連番      | 結果     | 警告 | PAGs値  | 最終AI                    | AI後<br>日数 <sup>ス</sup>            | 、テージ                    |
| 条件設定を                                         | を使えば、             | 99999-0001-9                                              |                                        | 99 | 616     | ±      |    | 0.137  | 2024/05/31              | 33                                |                         |
| 受胎・不予                                         | 受胎の記録             | 99999-0002-9                                              |                                        | 99 | 617     | +      |    | 1.298  | 2024/05/31              | 33                                |                         |
| としても反                                         | 反映できます            | 99999-0003-9                                              |                                        | 99 | 618     | +      | *  | 0.334  | 2024/05/31              | 33                                |                         |
|                                               |                   | 99999-0004-9                                              |                                        | 99 | 619     | _      |    | -0.004 | 2024/06/01              | 32                                |                         |
|                                               |                   |                                                           |                                        |    |         |        |    |        |                         |                                   |                         |

#### 検定 Web 検定成績表の形態別集計 **更利機能**⑤ 【検定Web便利機能】では、牛群検定Webシステムの便利機能をお知らせしていきます。 第5回は、飼養形態・搾乳形態別の成績を確認できる! 検定成績表の形態別集計をご紹介 選択した飼養形態・搾乳形態・地区における集計値を**牛群成績表のレイアウトで確認**できます。 ご自身の牛群成績表を手元に置いて見比べてみましょう。 利用方法 牛群検定Webシステム「検定成績表-形態別集計」で以下のように操作します。 1. 集計対象月を指定してください ① 集計月を選択 検定月: 2025/01 🛗 例えば… 2. 集計対象とする地区および飼養形態・搾乳形態を指定してください うちはロボット搾乳をしているから、 搾乳ロボットの全道成績と自農場を 飼養形態 搾乳.形態 地区 ○1:輮ぎ飼い 492件 ○1:バケット 2件 見比べてみよう! ○2:パイプライン ◎2:フリーストール 170件 598件 () 整ぎ+フリーストール 18件 () パーン 9件 ○3:ミルキングパーラー 136件 OLM ○4:手搾り 0件 ○後志 8 Q ~ 48件 ●5:搾乳ロボット ○檜山 39件 12件 ○9:その他 39件 ○渡島 11件 の他 1件 ○すべて ○胆振 11件 ○日高 14件 ○+勝 193件 ○釧路 111件 ○根室 154件 ○網走 140件 ○宗谷 56件 (2) 飼養形態・搾乳形態・地区を選択 自農場の成績表は公開情報より ○留萌 17件 いつでもダウンロード可能です。 ●全道 ※検定検査乳Sの「No.49」を参照 3. 集計ボタンをクリックしてください 集計 ③ 集計をクリック 成績表レイアウトで表示 \* \* \* \* 1913日信候 ........... 年間果計 検走日成績 自身の農場と平均の成績を比べるこ -----項目別種雄牛成績 移動13ヵ月成績 とにより、優れている点や改善点を見 繁殖管理 平均体重 経産牛1頭当り年間成績 つけることができ、今後の経営戦略に ④ 見たい部分をクリック 検定日乳量階層 年間305日成績 役立てることができます。 初産分娩月齢・分娩間隔 年間追加陸籍牛 月別分娩予定頭数 檢定日牛群構成 授精報告 ⑤ 下部に集計値が表示される 比較! 11-1-1 1日成績 1920 3g) 8.4℃(円) 最新着全(円) 2.-2(円) 5.8(円) 発信(円) 単結(円) 5.4(円) 4.55 (180,076 27,551 155,545 1.23 1.05 2.65 122 4.55 (175,146 27,571 137,545 1.23 1.05 2.65 120 4.55 (177,164 27,572 146,842 1.21 1.02 2.65 120 4.55 (177,164 27,572 146,842 1.21 1.02 2.65 120 4.55 (177,164 27,772 147,976 1.20 1.01 2.62 110 1211 61 61 60 60 1,454 1,436 1,446

※牛群検定WebシステムのIDがわからない方は乳検組合までお問い合わせください。

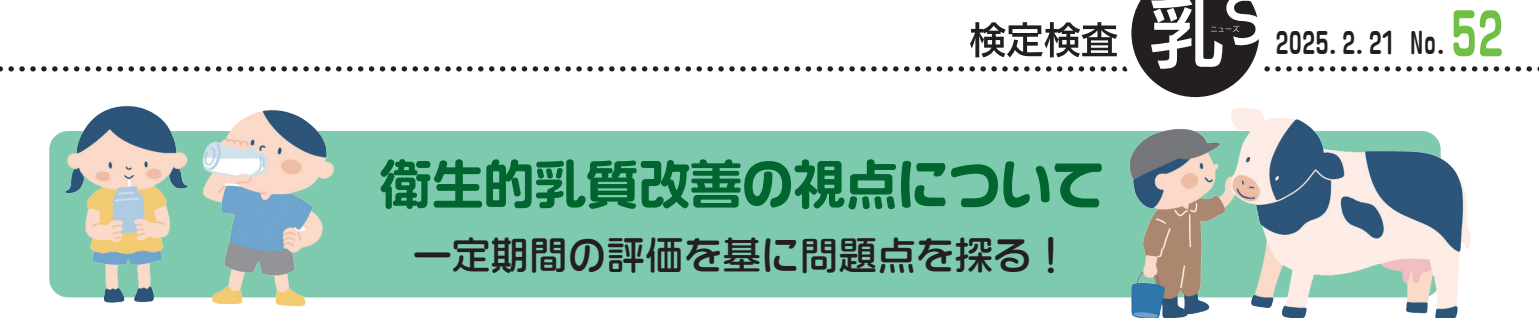

衛生的乳質を改善することは北海道酪農において必須ともいえる課題です。ですが実際に 改善しようとしても、どこから手を付ければよいかわからない、なかなか改善の効果が表れ ない、など苦労する場面が多く見受けられます。そこで、生菌数と体細胞数を元にマトリッ クスを作成した上で農場の問題点を探り、効果的な乳質改善に結び付ける手法を紹介したい と思います。

1. 評価方法 一定期間の成績を基準クリア率で評価・成績をグラン

一定期間 評価基準 3年間(仟意)の定期バルク検査成績 牛菌数 体細胞数

3千/m | 以下割合(ロボット6千/m | 以下) 200千/m | 以下割合(一律) A=90.0%以上 B=80.0~89.9%  $C = 70.0 \sim 79.9\%$ 

クリア率評価

D=70.0%未満

### 2. 評価の組み合わせから視点を4つに分類する

視点先

牛菌数と体細胞数の評価の組み合わせで視点先を決める!

- 評価と視点先 視点1 生菌数、体細胞数ともに安定
  - 視点2 生菌数に問題、体細胞数は安定
  - 視点3 牛菌数は安定、体細胞数に問題

視点4 牛菌数、体細胞数ともに問題

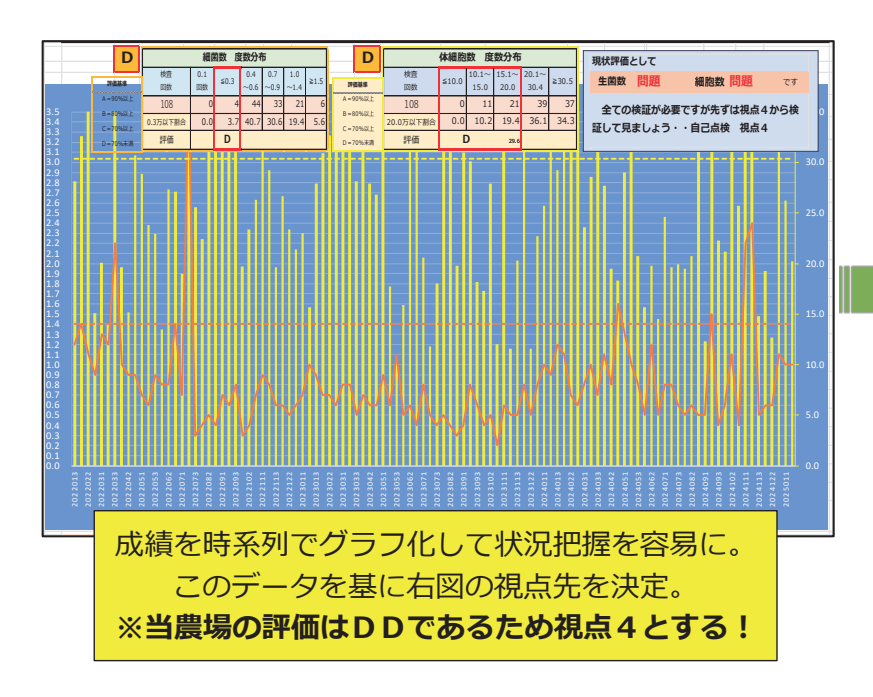

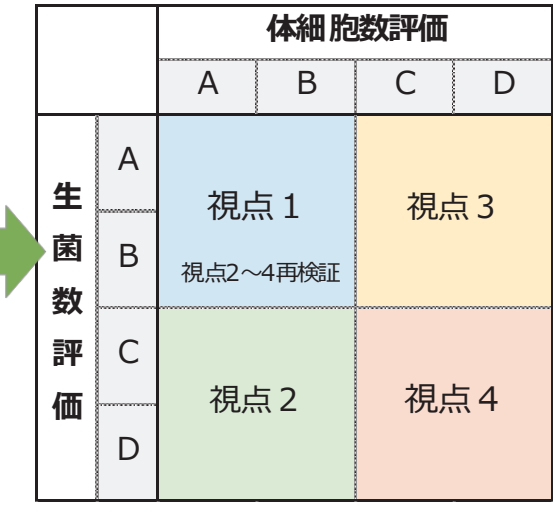

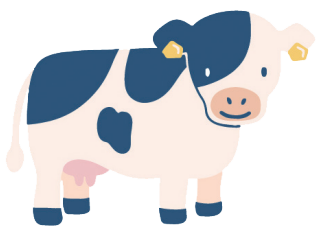

# 3. 視点先概要

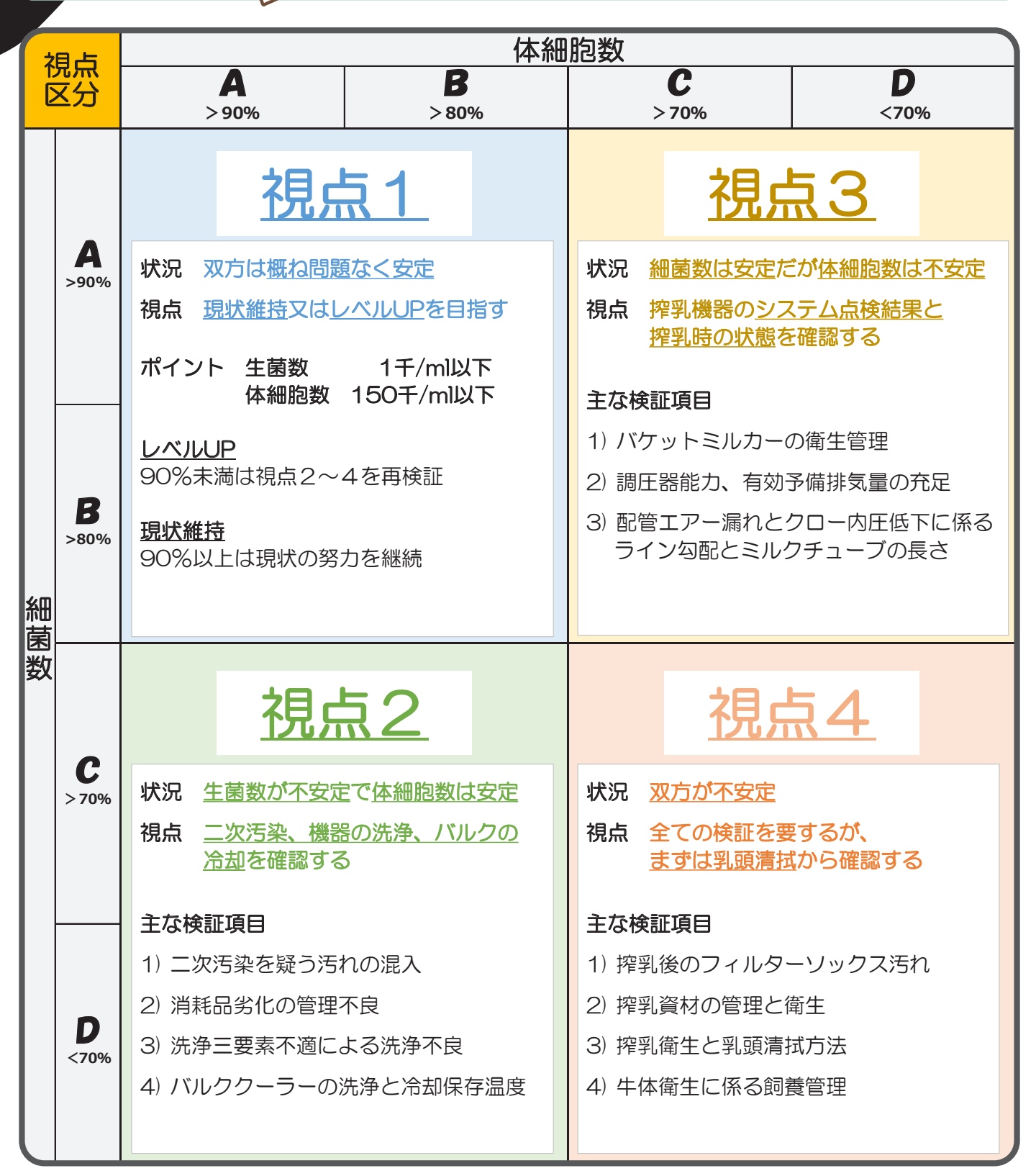

次ページからは生菌数や体細胞数に何かしら問題がある視点2~4の場合の具体的な確認・調査項目を記載します。赤字の項目は特に重要な部分ですので、優先的に確認を行っていきましょう。

|     |    | 検定検査 デン 2025. 2. 21 No. 52             |
|-----|----|----------------------------------------|
|     |    | N/                                     |
| 4.  | 各視 | 記念の調査検証項目                              |
| 視点2 | 生菌 | 一数が不安定で体細胞数は安定農場 → 二次汚染と洗浄不良を確認!       |
| 区分  | No | 確認・調査内容                                |
| _   | 1  | 搾乳後(ロボットは交換時)のフィルターソックスの汚れ具合           |
| 次   | 2  | クォーターミルカーのチューブとタンク内の汚れ                 |
| 汚   | 3  | 搾乳後に何らかの余乳をバルクへ合乳していないか?               |
| 栄   | 4  | 乳頭清拭タオルの残水が多く、乳房・乳頭から垂れることはないか?        |
|     | 5  | バルク乳の耐熱性菌は200CFU/mL以下であるか?             |
| 目ふ  | 6  | ライナーゴム、ミルククロー内部                        |
| 視き  | 7  | レシーバージャー内部と周辺                          |
| 検り  | 8  | 洗浄時切替仕切り版や三方コック周辺                      |
| ・検  | 9  | フィルターホルダー内部と付属スプリング                    |
|     | 10 | ミルクポンプ周辺                               |
|     | 11 | 送乳管内部                                  |
|     | 12 | 給湯設備で温水器は湯量に余裕、ボイラーは温度を最大にしているか?       |
| 洗   | 13 | エアーインジェクターは正常に機能しているか?                 |
| 浄   | 14 | 各種洗剤、殺菌剤の濃度は適正か?                       |
| 点   | 15 | 洗浄排水時の温度は40℃以上を維持しているか?                |
|     | 16 | 各種洗剤の消費は予定通りか?(自動取り込み)                 |
|     | 17 | システム洗浄の温度は規定通りか?(ロボット)                 |
|     | 18 | マンホール周辺の衛生管理は良好か?                      |
|     | 19 | 洗浄後の内部確認は?(水滴、汚れ付着)                    |
| ク   | 20 | 保存温度についてローリー伝票、バルク、乳温計に±0.5℃以上の差異はないか? |
|     | 21 | 初回時搾乳後、1時間で10.0℃、その後の1時間で4.4℃以下か?      |

視点3 生菌数は安定だが体細胞数は不安定農場 → 搾乳機器を確認!

. . . . . . . .

| 区分       | No | 確認・調査内容                                 |  |  |  |  |
|----------|----|-----------------------------------------|--|--|--|--|
| <b>.</b> | 1  | システム真空圧は?(真空計0点のズレに注意)                  |  |  |  |  |
| レス       | 2  | ライナーゴムの交換回数は?                           |  |  |  |  |
|          | 3  | 調圧器のスポンジフィルターにクモの巣、埃が蓄積していないか?          |  |  |  |  |
|          | 4  | 調圧器の感度は1.4~2.0kPaの範囲内であるか?              |  |  |  |  |
| 検        | 5  | 調圧効率は90%以上であるか?                         |  |  |  |  |
| 結里       | 6  | ER(有効予備排気量)は1000L+(30L×ユニット数)で充足されているか? |  |  |  |  |
|          | 7  | 配管エアー漏れ量はポンプ排気量の10%以内であるか?              |  |  |  |  |
|          | 8  | 配管勾配に波打ちや逆勾配がなく、処理室へスムーズに向かっているか?       |  |  |  |  |
| 搾        | 9  | 搾乳方向は左右に分かれているか?                        |  |  |  |  |
|          | 10 | ミルクチューブに無駄な長さはないか?(離脱機のリフトチューブも同様)      |  |  |  |  |
| 時        | 11 | ユニット装着後、"ガイド"や"ひも"等でミルクチューブを牛の体に寄せているか? |  |  |  |  |
|          | 12 | バケットミルカーの管理と衛生状態は?                      |  |  |  |  |

11

視ら4 双方が不安定農場

| 区分     | No | 確認・調査内容                       |  |  |  |  |  |  |
|--------|----|-------------------------------|--|--|--|--|--|--|
|        | 1  | 搾乳後(ロボットは交換時)のフィルターソックスの汚れ具合  |  |  |  |  |  |  |
| 焢      | 2  | 搾乳機材・資材の衛生状態(タオル・ディッパー・カート等)  |  |  |  |  |  |  |
| 判判     | 3  | 乳頭清拭は脱水処理した湿ったタオルで拭いているか?     |  |  |  |  |  |  |
| 衛      | 4  | 乳頭清拭は1頭に2枚以上で拭いているか?          |  |  |  |  |  |  |
| 土      | 5  | 乳頭口は特に意識して、正確丁寧に拭いているか?       |  |  |  |  |  |  |
|        | 6  | 清拭タオルの洗濯洗剤は専用洗剤を使用しているか?      |  |  |  |  |  |  |
|        | 7  | カウトレーナーの設置があって調整は適正であるか?      |  |  |  |  |  |  |
| 4<br>¢ | 8  | 麦稈、オガ粉等の敷料の使用と充足度は?           |  |  |  |  |  |  |
| 管      | 9  | 牛床の清掃と乾燥状態は?                  |  |  |  |  |  |  |
| 理と     | 10 | 牛床毎の各パーテーションは破損がなく機能を果たしているか? |  |  |  |  |  |  |
| C<br>牛 | 11 | 牛体衛生は?(背中、臀部、脚、乳房、乳頭等)        |  |  |  |  |  |  |
| 体      | 12 | 牛が寝た時の尻の位置が通路側に被る割合は多いか?      |  |  |  |  |  |  |
| 留生     | 13 | 尾房のトリミングの実施は?                 |  |  |  |  |  |  |
|        | 14 | 乳房底面、乳頭周辺の毛焼・毛刈の実施は?          |  |  |  |  |  |  |
|        | 15 | フィルターソックスはメーカー指定の回数で交換しているか?  |  |  |  |  |  |  |
| ボ      | 16 | 乳頭洗浄秒数と回数の変更を試したか?            |  |  |  |  |  |  |

まずは乳頭清拭から確認!

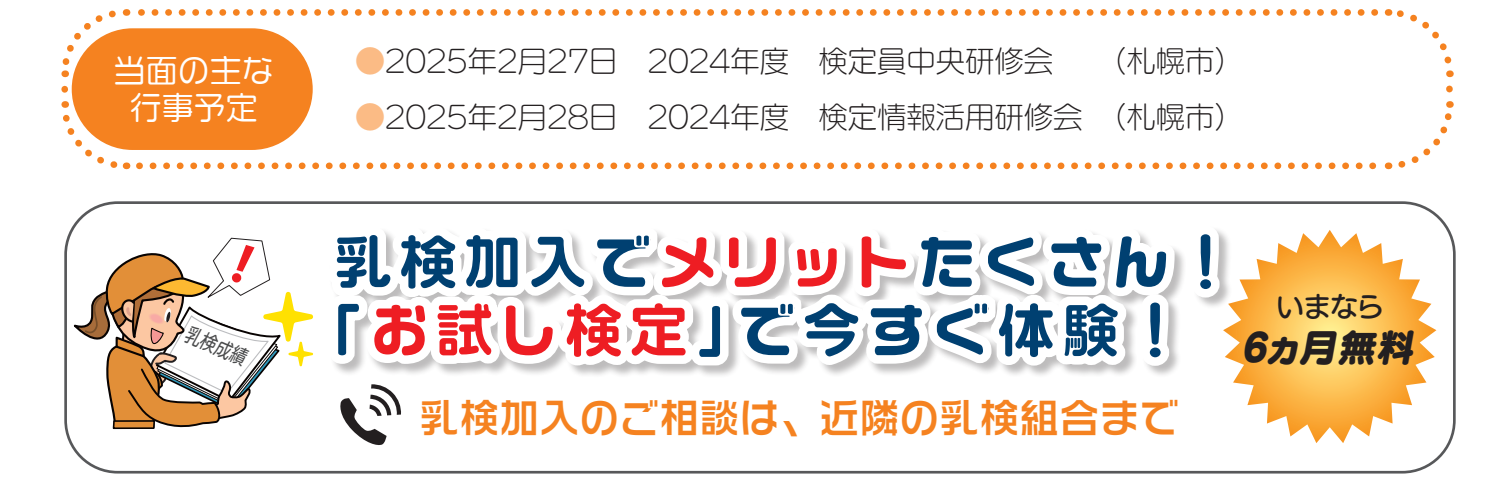

# 🕲 牛群検定Webシステム DLご利用方法

パソコン版: 各種グラフ・詳細なデータを確認できます。 https://nyuken.hmrt.or.jp/dl (北略検HPからもアクセス可)

モバイル版: 牛舎などで牛のデータを確認するのに便利! https://nyuken.hmrt.or.jp/dlmoba(右のQRコードから簡単アクセス)

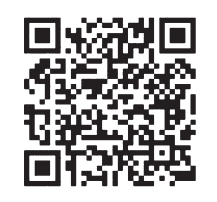

当機関誌に関するお問い合わせは、下記までお願い致します。

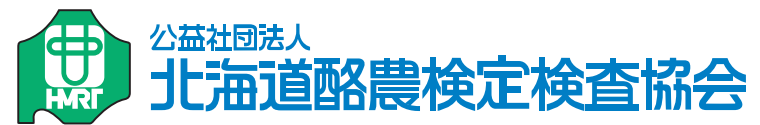

**総務部** TEL 011-271-4384

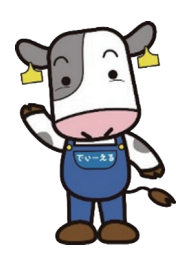